Sécrétariat of the pacific community Sécrétariat général de la communauté du pacifique

#### SESSION 7.5 Managing License Fees in TUFMAN

First TUFMAN Training Workshop (TTW-1) 3-7 December 2012 SPC, Noumea, New Caledonia

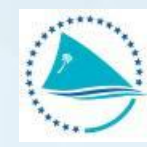

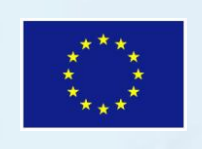

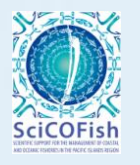

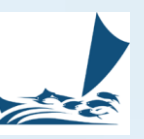

### **Presentation outline**

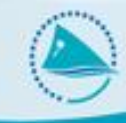

- Importance of managing and reconciling fees and payments
- Tools for fee reconciliation
- Checklist for fee reconciliation
- Examples of common problems and their resolution
- Special cases

## **Importance of managing fees**

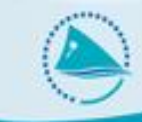

- Major source of revenue in the region
- Revenue can be in the millions, so important to be able to report correctly on these amounts
- TUFMAN has reports for this, but will only be correct if fees are reconciled and balanced
- Errors can result in big amount differences
  - Can lead to bad advice
  - Fees may be under-collected, or not collected
- Fee reconciliation should be treated with great importance and done regularly and carefully

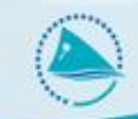

#### License summary list:

- Columns:
  - Fee: the license fee due
  - Receipt?: has license been 'linked' to a receipt?

| License Summary |     |                 |                |      |      |            |            |           |              |          |                |  |
|-----------------|-----|-----------------|----------------|------|------|------------|------------|-----------|--------------|----------|----------------|--|
| Agreement ID    | ARP | Vessel name     | License number | Gear | Flag | Issue date | Start date | End date  | Fee          | Receipt? | License status |  |
| CHM005          | 8   | FM VESSEL 35327 | F12-00326-L    | L    | FM   | 14-Sep-12  | 15-Sep-12  | 14-Sep-13 | \$ 10,000.00 | Yes      | Normal         |  |
| CHM005          | 8   | FM VESSEL 35328 | F12-00327-L    | L    | FM   | 14-Sep-12  | 15-Sep-12  | 14-Sep-13 | \$ 10,000.00 | Yes      | Normal         |  |
| FMY001          | 7   | FM VESSEL 37    | D06-00035-L    | L    | FM   | 23-Jun-06  | 23-Jun-06  | 14-Jan-07 | \$ 0.00      | No       | Normal         |  |
| FMI002          | 1   | FM VESSEL 38    | D10-00036-L    | L    | FM   | 07-Sep-10  | 07-Sep-10  | 14-Jan-11 | \$ 0.00      | Yes      | Normal         |  |
| FMN001          | 10  | FM VESSEL 43    | D09-00041-L    | L    | FM   | 13-Jan-09  | 03-Feb-09  | 14-Jan-10 | \$ 0.00      | No       | Normal         |  |

 Use list to search for 'Receipt=No' licenses and follow-up why the license hasn't been linked to a receipt.

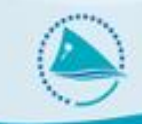

**Receipts summary list:** 

- Columns:
  - Balanced column: does the receipt match exactly the amounts linked to the receipt from licenses?
  - Balanced filter You can filter the receipts shown in the summary list by setting this to No/All and then 'Apply Filter'.

| Company         |            | Year From      | То             | Balanced<br>All |              |          |       |
|-----------------|------------|----------------|----------------|-----------------|--------------|----------|-------|
| Receipt Summary |            |                |                |                 |              |          |       |
| Company         | Date rec'd | Remittance Ref | Foreign amount | Currency        | Local amount | Complete | Balan |
| JP Company 34   | 08-Aug-12  | 06-0397        | \$ 7,000.00    | USD             | \$7,000.00   | Yes      | No    |
| EM Company 15   | 07-400-12  | 06-0395        | \$ 50.00       | USD             | \$50.00      | Yes      | Yes   |

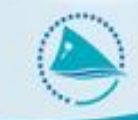

Receipts summary list (cont'd)

- What does it mean to be balanced or not balanced?
- Example of a balanced receipt
  - Payment 06-0440 for CN Company 6 is for \$60,000

| _ |              |           |         |             |     |             |     |     |
|---|--------------|-----------|---------|-------------|-----|-------------|-----|-----|
| ► | CN Company 6 | 18-Sep-12 | 06-0440 | \$60,000.00 | USD | \$60,000.00 | Yes | Yes |

 This receipt has been linked to 6 licenses, each identical to the one below (from the license details form), so 6 x \$10,000 = \$60,000

| Applicable I          | ees: Currency               | r: USD 🖵            | Management Fee | (s) \$ 0.00     |          |                     |   |  |  |  |  |  |
|-----------------------|-----------------------------|---------------------|----------------|-----------------|----------|---------------------|---|--|--|--|--|--|
|                       | license fee                 | e: \$10,000.00      |                |                 |          |                     |   |  |  |  |  |  |
|                       | Observer fee                | e: \$ 0.00          |                |                 |          |                     |   |  |  |  |  |  |
|                       | Registration fee            | e: \$ 0.00          |                |                 |          |                     |   |  |  |  |  |  |
|                       | TOTAL FEES DUE: \$10,000.00 |                     |                |                 |          |                     |   |  |  |  |  |  |
| license Num           | ber:                        | license Number: F12 | -00319-L       | Generate        | Number   | Certificate issued: | Г |  |  |  |  |  |
| Payments:             | Receipt                     | Pmt type            | Amount C       | UR Local amount | Comments |                     |   |  |  |  |  |  |
| Note that             | • 06-0440                   | 🖌 License Fee 🖉     | 10000 L        | JSD \$10,000.00 |          |                     |   |  |  |  |  |  |
| payment must          | *                           | • •                 |                |                 |          |                     |   |  |  |  |  |  |
| match fee<br>currency |                             |                     |                |                 |          |                     |   |  |  |  |  |  |
|                       |                             |                     |                |                 |          |                     |   |  |  |  |  |  |
|                       |                             |                     |                |                 |          |                     |   |  |  |  |  |  |
|                       |                             |                     |                |                 |          |                     |   |  |  |  |  |  |

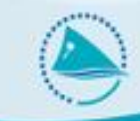

#### Show linked fees:

- Shows all 'linked payments' for a receipt
- Accessed via button on receipt summary form, and receipt details form

|   | Receipt Summary                |            |                |                |          |              |          |          |                     |
|---|--------------------------------|------------|----------------|----------------|----------|--------------|----------|----------|---------------------|
|   | Company                        | Date rec'd | Remittance Ref | Foreign amount | Currency | Local amount | Complete | Balanced | Comments            |
| ۲ | KR Company 53                  | 27-Dec-12  | 431            | \$ 24,300.00   | USD      | \$24,300.00  | Yes      | Yes      |                     |
|   | TW Company 10                  | 18-Dec-12  | 430            | \$ 12,150.00   | USD      | \$12,150.00  | Yes      | Yes      |                     |
|   | TW Company 80                  | 13-Dec-12  | 411            | \$ 12,150.00   | USD      | \$12,150.00  | Yes      | Yes      |                     |
|   | TW Company 80                  | 08-Dec-12  | 411            | \$ 12,150.00   | USD      | \$12,150.00  | Yes      | Yes      |                     |
|   | TW Company 70                  | 17-Nov-12  | 429            | \$ 72,900.00   | USD      | \$72,900.00  | Yes      | Yes      |                     |
|   | CN Company 6                   | 14-Nov-12  | 398            | \$ 12,150.00   | USD      | \$12,150.00  | Yes      | Yes      |                     |
|   | CN Company 6                   | 25-Oct-12  | 398            | \$ 12,150.00   | USD      | \$12,150.00  | Yes      | Yes      |                     |
|   | CN Company 6                   | 06-Oct-12  | 398            | \$ 12,150.00   | USD      | \$12,150.00  | Yes      | Yes      |                     |
|   | CN Company 6                   | 29-Sep-12  | 398            | \$ 36,450.00   | USD      | \$36,450.00  | Yes      | Yes      |                     |
|   | CN Company 6                   | 14-Sep-12  | 398            | \$ 72,900.00   | USD      | \$72,900.00  | Yes      | Yes      |                     |
|   | FM Company 15                  | 03-Aug-12  | 422            | \$ 24,300.00   | USD      | \$24,300.00  | Yes      | Yes      |                     |
|   | CN Company 6                   | 01-Aug-12  | 398            | \$ 24,300.00   | USD      | \$24,300.00  | Yes      | Yes      |                     |
|   | TW Company 67                  | 24-Jul-12  | 417            | \$60,750.00    | USD      | \$60,750.00  | Yes      | Yes      |                     |
|   | JP Company 25                  | 21-Apr-12  | 403            | \$ 12,150.00   | USD      | \$12,150.00  | Yes      | Yes      |                     |
|   | TW Company 80                  | 29-Mar-12  | 411            | \$ 24,300.00   | USD      | \$24,300.00  | Yes      | Yes      |                     |
|   | TW Company 80                  | 06-Mar-12  | 411            | \$ 12,150.00   | USD      | \$12,150.00  | Yes      | Yes      |                     |
|   | PG Company 74                  | 03-Mar-12  | 413            | \$ 12,150.00   | USD      | \$12,150.00  | Yes      | Yes      |                     |
|   | TW Company 80                  | 28-Feb-12  | 411            | \$ 12,150.00   | USD      | \$12,150.00  | Yes      | Yes      |                     |
|   | TW Company 80                  | 20-Jan-12  | 411            | \$ 12,150.00   | USD      | \$12,150.00  | Yes      | Yes      |                     |
|   | FM Company 33                  | 17-Jan-12  | 410            | \$ 12,150.00   | USD      | \$12,150.00  | Yes      | Yes      |                     |
|   | JP Company 34                  | 16-Jan-12  | 363            | \$ 11,150.00   | USD      | \$11,150.00  | Yes      | Yes      |                     |
|   | FM Company 24                  | 12-Jan-12  | 409            | \$ 12,150.00   | USD      | \$12,150.00  | Yes      | Yes      |                     |
|   | JP Company 25                  | 05-Jan-12  | 403            | \$ 12,150.00   | USD      | \$12,150.00  | Yes      | Yes      |                     |
|   | FM Company 16                  | 03-Jan-12  | 407            | \$ 24,300.00   | USD      | \$24,300.00  | Yes      | Yes      |                     |
|   | KR Company 53                  | 28-Dec-11  | 406            | \$ 278,750.00  | USD      | \$278,750.00 | Yes      | Yes      |                     |
|   | TW Company 40                  | 20-Dec-11  | 388            | \$ 33,450.00   | USD      | \$33,450.00  | Yes      | Yes      |                     |
|   | TW Company 10                  | 20-Dec-11  | 404            | \$ 22,300.00   | USD      | \$22,300.00  | Yes      | Yes      |                     |
|   | TW Company 10                  | 16-Dec-11  | 404            | \$ 22,300.00   | USD      | \$22,300.00  | Yes      | Yes      |                     |
|   | TW Company 10                  | 14-Dec-11  | 404            | \$ 11,150.00   | USD      | \$11,150.00  | Yes      | Yes      |                     |
| Г | elete Receipt Show Linked Fees |            |                |                |          |              |          |          | New Receipt Edit Re |

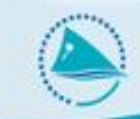

#### Show linked fees:

| Remittance Details:      |                      |                  |                                                            |                                                                      |                                    |                |
|--------------------------|----------------------|------------------|------------------------------------------------------------|----------------------------------------------------------------------|------------------------------------|----------------|
| Association/Company:     | KRT KR Compar        | y 53             |                                                            |                                                                      |                                    |                |
| Remittance Ref:          | 431                  | Confirmed:       | Г                                                          |                                                                      |                                    |                |
| Bank Ref:                | 431                  | Other Ref:       |                                                            |                                                                      |                                    |                |
| Receipt Date:            | 27-Dec-2012          |                  |                                                            |                                                                      |                                    |                |
| Comments:                |                      |                  |                                                            |                                                                      |                                    |                |
|                          |                      |                  |                                                            |                                                                      |                                    |                |
|                          |                      |                  |                                                            |                                                                      |                                    |                |
|                          |                      |                  |                                                            |                                                                      |                                    |                |
|                          |                      |                  |                                                            |                                                                      |                                    |                |
|                          |                      |                  |                                                            |                                                                      |                                    |                |
|                          |                      |                  |                                                            |                                                                      |                                    |                |
| Remittance Amounts:      |                      |                  |                                                            |                                                                      |                                    |                |
|                          |                      |                  |                                                            |                                                                      |                                    |                |
|                          | l otal amount paid:  | \$ 24,300.00     | Amount of cheque or TT pa                                  | id, in the original currency of th                                   | ne payment                         |                |
|                          | Currency:            | USD 🖵            |                                                            |                                                                      |                                    |                |
|                          | Exchange Rate:       | 1.000000         | Exchange rate of TT or fore<br>verified against exchange r | eign payment, or 1.0 if paid in le<br>ate written on the bank advice | ocal currency.                     | Must be        |
|                          | Local amount :       |                  | Amount of navment in local                                 | currency before bank fees are                                        | deducted                           |                |
|                          |                      | • 2 1,000.00     |                                                            |                                                                      |                                    |                |
| В                        | ank Fees deducted:   | \$ 0.00          | Bank fees deducted from pa                                 | ayment when credited to accou                                        | Int                                |                |
| Amount credite           | ed to bank account:  | \$ 24,300.00     | Final amount credited to fis                               | heries account after bank fees                                       | were deducte                       | d I            |
|                          |                      | • - // //-       |                                                            |                                                                      |                                    |                |
| Incomp                   | lete amount details: |                  | Check this box if you do no<br>the exchange rate. These o  | t have the local currency amou<br>details will need to be left blank | nt of the paym<br>and filled in la | ent and<br>ter |
| Record Entered By SYSTEM | 4 Entry D            | ate: 15-Nov-2012 | 3:38 PM                                                    | Show linked fees                                                     | Cancel                             | Close For      |

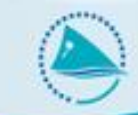

#### Show linked fees:

| Remittance Details:                                                                                             |  |
|----------------------------------------------------------------------------------------------------|--|
| Association/Company: CHM CN Company 6                                                                           |  |
| Remittance Ref: 06-0440 Confirmed:                                                                              |  |
| Bank Ref:         CR-103134         Other Ref:         Check No. 1144         Receipt Date:         18-Sep-2012 |  |
| Comments:                                                                                                    |  |
|                                                                                                    |  |
| Foreign amount paid: \$60,000.00 Exchange Rate: 1.000000                                                        |  |
| Currency: USD 🗨                                                                                                 |  |
| Local amount : \$60,000.00                                                                                      |  |

#### Linked Payments:

|   | Linke | ed Payments Sum  | mary            | Allocated    | l payme                | nt details   |         | Fe           |          |       |        |          |
|---|-------|------------------|-----------------|--------------|------------------------|--------------|---------|--------------|----------|-------|--------|----------|
|   | Туре  | Reference number | Vessel name     | Orig Amount  | Cu <mark>rrency</mark> | Local amount | License | Registration | Observer | Other | Total  | Balanced |
| ► | LIC   | F12-00319-L      | FM VESSEL 35226 | \$ 10,000.00 | USD                    | \$ 10,000.00 | 10,000  | 0            | 0        | 0     | 10,000 | Yes      |
|   | LIC   | F12-00318-L      | FM VESSEL 35225 | \$ 10,000.00 | USD                    | \$ 10,000.00 | 10,000  | 0            | 0        | 0     | 10,000 | Yes      |
|   | LIC   | F12-00064-L      | FM VESSEL 8433  | \$ 10,000.00 | USD                    | \$ 10,000.00 | 10,000  | 0            | 0        | 0     | 10,000 | Yes      |
|   | LIC   | F12-00327-L      | FM VESSEL 35328 | \$ 10,000.00 | USD                    | \$ 10,000.00 | 10,000  | 0            | 0        | 0     | 10,000 | Yes      |
|   | LIC   | F12-00326-L      | FM VESSEL 35327 | \$ 10,000.00 | USD                    | \$ 10,000.00 | 10,000  | 0            | 0        | 0     | 10,000 | Yes      |
|   | LIC   | F12-00203-L      | FM VESSEL 33448 | \$ 10,000.00 | USD                    | \$ 10,000.00 | 10,000  | 0            | 0        | 0     | 10,000 | Yes      |

- Reports in section 6 of the Licensing Reports
- Become familiar with all of these reports.
- Some of them are complicated and have a lot of information, but once you know them it is much easier to find and fix the errors.

| 1   | Agreements                                                                           |
|-----|--------------------------------------------------------------------------------------|
| 2   | Registrations by agreements for a selected date range                                |
| 3-a | License list: Licenses by agreements for a selected date range                       |
| 3-b | License list: Licenses by company for a selected date range                          |
| 3-c | License list: Licenses by company for a selected date range (detailed)               |
| 4-a | Current Licenses, by company                                                         |
| 4-b | Current Licenses                                                                     |
| 4-c | Current licenses, by gear and vessel nationality                                     |
| 4-d | Current Licenses - detailed                                                          |
| 5-a | Licensing summary: Licenses by company nationality and date range                    |
| 5-b | Licensing summary: Licenses by vessel nationality and date range                     |
| 5-c | Licensing summary: Licenses by license type, company nationality and date range      |
| 5-d | Licensing summary: Licenses by license type, vessel nationality and date range       |
| 5-e | Licensing summary: Number of licenses by flag, gear, and GRT category, by date range |
| 6-a | Receipts: Fees-receipts reconciliation by receipt                                    |
| 6-b | Receipts: List of receipts with no fees assigned                                     |
| 6-c | Receipts: Licenses with unmatched receipt allocation                                 |
| 6-d | Receipts: Annual receipts listing by company                                         |
| 6-e | Receipts: Summary of fees-receipts by agreement                                      |
| 6-f | Receipts: Registrations with unmatched receipt allocation                            |
| 6-g | Receipts: Summary of fees-receipts by year and currency                              |
| 7-a | Revenue report(licensing), by year and nationality                                   |
| 7-b | Revenue report(licensing), by year and gear                                          |
| 7-c | Revenue report(licensing), by year, nationality, and gear                            |
| 7-g | Revenue report by agreement and gear for a selected date range                       |
| 7-h | Revenue report by agreement, gear and vessel flag for a selected date range          |

#### **Report 6a : Fees-receipts reconciliation by receipt**

- Lists all receipts for a selected year, and shows licenses and payments linked to that receipt
- All receipts should have a 'difference' of 0

#### Fees-Receipts Reconciliation by Receipt

Company: CN Company 3

For money received during - 2011

|   |            | RECE           | IPTS   |             | Allocated to     |         |      |     |       |            | Allocation amounts |      |     |      |              | Difference<br>Receipt and |
|---|------------|----------------|--------|-------------|------------------|---------|------|-----|-------|------------|--------------------|------|-----|------|--------------|---------------------------|
|   | Date       | Reference      | Amount | (Local Amt) | Reference Number | Lic Fee | Obs. | Req | Other | Total Fees | LicFee             | Obs. | Req | Othe | r Total Fees | Fees                      |
| ľ | 19/05/2011 | 384-20110519   | 33,45  | 0 33,450    | F11-00091-S      | 11,000  | 150  | 0   | 0     | 11,150     | 11,000             | 150  | )   | 0    | 0 11,150     |                           |
|   |            |                | 33,45  | 0 33,450    | F11-00105-S      | 11,000  | 150  | 0   | 0     | 11,150     | 11,000             | 150  | )   | 0    | 0 11,150     |                           |
|   | F          | Receipt totals | 33,45  | 0           |                  |         |      |     |       |            |                    |      |     |      | 22,300       | 11,150                    |
|   | 24/05/2011 | 384-20110524   | 11,15  | 0 11,150    | F11-00181-S      | 11,000  | 150  | 0   | 0     | 11,150     | 11,000             | 150  | )   | 0    | 0 11,150     |                           |
|   | F          | Receipt totals | 11,15  | 0           |                  |         |      |     |       |            |                    |      |     |      | 11,150       | 0                         |
|   | 25/05/2011 | 384-20110525   | 11,15  | 0 11,150    | F11-00138-S      | 11,000  | 150  | 0   | 0     | 11,150     | 11,000             | 150  | )   | 0    | 0 11,150     |                           |
|   | F          | Receipt totals | 11,15  | 0           |                  |         |      |     |       |            |                    |      |     |      | 11,150       | 0                         |
|   | COMP       | ANY TOTALS     | 55,75  | 0           |                  |         |      |     |       |            |                    |      |     |      | 44,600       | 11,150                    |

#### **Report 6b : List of receipts with no fees assigned**

- Lists all receipts not linked to any license or other fee
- Should be nothing in this report

| Receipts not allocated to any license or other fee |               |        |          |             |  |  |  |  |  |  |  |
|----------------------------------------------------|---------------|--------|----------|-------------|--|--|--|--|--|--|--|
| Company:                                           | TW Company 10 |        |          |             |  |  |  |  |  |  |  |
| Nationality:                                       | Taiwan        |        |          |             |  |  |  |  |  |  |  |
| Date                                               | Reference     | Amount | Currency | (Local Amt) |  |  |  |  |  |  |  |
| 14-Dec-2011                                        | 404-20111214  | 11,150 | USD      | 11,150      |  |  |  |  |  |  |  |

#### **Report 6c : Licenses with unmatched receipt allocation**

- Licenses where fees due do not match fees paid
- Usually should be an empty report

| License       | s with non-           | matched fees     |                                 | For licenses with s | tart date d | luring - 2011 |            |           |               |            |
|---------------|-----------------------|------------------|---------------------------------|---------------------|-------------|---------------|------------|-----------|---------------|------------|
| Company:      | CN Company 3          |                  |                                 |                     |             |               |            |           |               |            |
| Agreement     | t CHF003              | ARPNo:1 A        | RP Start Date: 20-Ma            | ay-2011 ARP End D   | ate: 19-M   | ay-2012       |            |           | Assigned      |            |
| License start | t date License nu     | mber Vessel name |                                 | Lic Fee             | Obs fee     | Other fees    | Total Fees | Currency  | from receipts | Difference |
| 20-May-201    | 1 F11-00095-S         | CN VESSEL 2      | 2764                            | 11,000.00           | 150.00      | 0.00          | 11,150.00  | USD       | 11,000.00     | 150.00     |
|               | . 1                   |                  |                                 |                     |             |               |            |           |               |            |
|               | Applicable F          | ees: Currency    | USD 🖵                           | Management          | Fee (s)     | \$ 0.00       |            |           |               |            |
|               |                       | license fee      | \$ 11,000.00                    |                     |             |               |            |           |               |            |
|               |                       | Observer fee     | : \$ 150.00                     |                     |             |               |            |           |               |            |
|               |                       | Registration fee | \$ 0.00                         |                     | _           |               |            |           |               |            |
|               |                       |                  |                                 | TOTAL FEE           | 6 DUE:      | \$ 11,150.00  |            |           |               |            |
|               | license Num           | ber:             | icense Number:                  | F11-00095-S         |             | Generate N    | lumber     | Certifica | ite issued: 🗖 |            |
|               | Payments:             | Receipt          | Pmt type                        | Amount              | CUR         | Local amount  | Comments   |           |               |            |
|               | Note that             | 384-20110525     | <ul> <li>License Fee</li> </ul> | 11000               | USD         | \$11,000.00   |            |           |               |            |
|               | currency of           | *                | •                               | <b>v</b>            |             |               |            |           |               |            |
|               | match fee<br>currency |                  |                                 |                     |             |               |            |           |               |            |
|               |                       |                  | Тс                              | otals 11000         | _           | \$11,000.00   |            |           |               |            |

#### **Report 6d : Annual receipts listing by company**

- Doesn't highlight any errors
- Lists receipts by company, for reference

| Annual Receip                     | ts Listing by Company | For YEAR  | 2011   |          |           |
|-----------------------------------|-----------------------|-----------|--------|----------|-----------|
| Company: CN Compan<br>Flag: China | у 3                   |           |        |          |           |
| DATE                              | Remiitance Ref.       | Bank Ref. |        | Receipt  | Bank Fees |
| 19/05/2011                        | 384-20110519          | 384       |        | \$33,450 | \$0       |
| 24/05/2011                        | 384-20110524          | 384       |        | \$11,150 | \$0       |
| 25/05/2011                        | 384-20110525          | 384       |        | \$11,150 | \$0       |
|                                   |                       |           | TOTALS | \$55,750 | \$0       |

#### **Report 6e : Summary of fees/receipts by agreement**

- Useful as overall summary of receipts/fees for locating errors
- 'Difference' column should be 0
- Single line for each agreement, summing fees and payments

| Summary of Fees-Recei | pts by / | Agre | ement For               | Agree | ments acti | ve during | - 2011   |       |        |      |         |      |       |            |            |            |
|-----------------------|----------|------|-------------------------|-------|------------|-----------|----------|-------|--------|------|---------|------|-------|------------|------------|------------|
|                       |          |      |                         |       |            | lic       | ense FEE | S DUE |        |      |         |      | licen | se FEE S F | PAID       |            |
| COMPANY               | AGR. No  | ARP  | ARP Dates               | #Lic  | Lic Fee    | Obs.      | Reg      | Other | Total  | Cur. | Lic Fee | Obs. | Reg   | Other      | Total Cur. | Difference |
| CN Company 12         | FMB002   | 1    | 31/01/2010 - 30/01/2011 | 8     | 30,000     | 450       | 0        | 0     | 30,450 | USD  | 30,000  | 450  | 0     | 0          | 30,450 USD | 0          |
| CN Company 3          | CHF002   | 1    | 20/05/2010 - 19/05/2011 | 3     | 30,000     | 450       | 0        | 0     | 30,450 | USD  | 30,000  | 450  | 0     | 0          | 30,450 USD | 0          |
| CN Company 3          | CHF003   | 1    | 20/05/2011 - 19/05/2012 | 5     | 55,000     | 750       | 0        | 0     | 55,750 | USD  | 55,000  | 600  | 0     | 0          | 55,600 USD | -150       |

#### **Report 6f : Registrations with unmatched receipt allocation**

- Same as report 6c, but for registrations
- Not used by almost all countries

#### **Report 6f : Summary of fees/receipts by year and currency**

- Overall summary of receipts/fees by year
- 'Difference' column should be 0
- Single line for each year and currency, summing fees and payments

| Su   | mmary             | of Fee | s-Rec | eipts b | y Year |            |      |   | F         | or licens | es activ | e during - 2 | 2011 |         |       |               |            |
|------|-------------------|--------|-------|---------|--------|------------|------|---|-----------|-----------|----------|--------------|------|---------|-------|---------------|------------|
|      | license FEE S DUE |        |       |         |        |            |      | _ |           |           | lice     | enseFEES P   | AID  |         |       |               |            |
| #Lic | LicFee            | Obs.   | Reg   | VOC     | Other  | Total      | Cur. |   | Lic Fee   | Obs.      | Reg      | Violations   | VOC  | Offload | Other | Total Cur.    | Difference |
| 204  | 2,137,000         | 30,600 | 0     | 0       | 0      | 2, 167,600 | USD  |   | 2,126,000 | 30,150    | 0        | 0            | 0    | 0       | 0     | 2,156,150 USD | -11,450    |

# **Checklist for fee reconciliation**

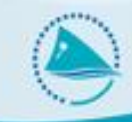

Checklist:

- Is Report 6e balanced? (i.e. all the numbers in the difference column 0?)
  - No? : Troubleshoot the error.
- Is there anything in Report 6c?
  - Yes? : Fix any errors and re-run until the report is empty
- Is there anything in Report 6b?
  - Yes? : Fix any errors and re-run until the report is empty
- Are all receipts balanced in report 6a?
  - No? : Troubleshoot the errors

# **Troubleshooting tips**

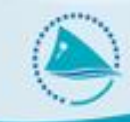

- Use all reports 6a, 6b, 6c, 6d, 6e together. Usually a problem will show itself in more than one report which will make it easier to fix
- Reconcile regularly. If you reconcile after every batch of licenses are issued then it will be much easier to keep on top of it, while documents are close to hand and things are fresh in people's minds
- Become familiar with the examples since these show 95% of the errors you will encounter

#### **EXAMPLES**

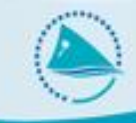

1) License fees not linked to a receipt or license not entered

#### • In this scenario:

- The receipt has been entered
- The receipt is not linked to a license fee, or missing a link to a license fee
- The license may or may not have been entered
- Main methods of Detection:
  - Receipt summary will show as 'Balanced = 'No'
  - There will be no, or missing, linking information on the 'Show Linked Fees' form
  - Licensing reports 6a, 6b, and 6c

#### **Example 1a**

 In this example, payment '404-20111214' is for \$11,150 with 'balanced = No' on the receipt summary screen.

| Receipt Summary |            |                |                |          |              |          |          |                                         |
|-----------------|------------|----------------|----------------|----------|--------------|----------|----------|-----------------------------------------|
| Company         | Date rec'd | Remittance Ref | Foreign amount | Currency | Local amount | Complete | Balanced | Comments                                |
| TW Company 10   | 14-Dec-11  | 404-20111214   | \$ 11,150.00   | USD      | \$11,150.00  | Yes      | No       | license and obs fee for TW VESSEL 33900 |

 On the 'show linked fees' form, there is nothing listed. The comments for the receipt show that this receipt is for 'License and Observer fee for TW VESSEL 33900

| Remittance De          | etails:                       |              |          |              |               |              |          |       |       |
|------------------------|-------------------------------|--------------|----------|--------------|---------------|--------------|----------|-------|-------|
| Association/Company:   | FLG TW Company 10             |              |          |              |               |              |          |       |       |
| Remittance Ref:        | 404                           | Confirmed:   | -        |              |               |              |          |       |       |
| Bank Ref:              | 404 Other                     | Ref:         |          | Receipt D    | ate: 14-Dec-2 | D11          |          |       |       |
| Comments:              | license and obs fee for TW VE | ESSEL 33900  |          |              |               |              |          |       |       |
|                        |                               |              |          |              |               |              |          |       |       |
| F                      | Foreign amount paid:          | \$ 11,150.00 | Exc      | hange Rate:  | 1.000000      |              |          |       |       |
|                        | Currency:                     | USD 🖵        |          | (            |               |              |          |       |       |
|                        | Local amount :                | \$ 11,150.00 |          |              |               |              |          |       |       |
| Linked Payments:       |                               |              |          |              |               |              |          |       |       |
| Linked Payments Summar | ry                            | Allocated    | l paymer | nt details   | Fe            | es due       |          |       |       |
| Type Reference number  | Vessel name                   | Orig Amount  | Currency | Local amount | License       | Registration | Observer | Other | Total |
|                        |                               |              |          |              |               |              |          |       |       |

### **Example 1a**

• To fix, first look at the license, note that receipt=No

| Co | ompany<br>Agreement<br>ARP |      | <b>V</b>        | Curi<br>Curi | ear From To    |      | Gear<br>Ve | ownership  | Fla        | g         | •            |          |                |  |
|----|----------------------------|------|-----------------|--------------|----------------|------|------------|------------|------------|-----------|--------------|----------|----------------|--|
|    | License Sum                | nary |                 |              |                |      |            |            |            |           |              |          |                |  |
|    | Agreement ID               | ARP  | Vessel name     |              | License number | Gear | Flag       | Issue date | Start date | End date  | Fee          | Receipt? | License status |  |
| ►  | FLG001                     | 1    | TW VESSEL 33900 |              | F11-00235-L    | L    | TW         | 14-Dec-11  | 26-Dec-11  | 27-Nov-12 | \$ 11,000.00 | No       | Normal         |  |
|    | TWN006                     | 1    | TW VESSEL 33900 |              | F10-00235-L    | L    | TW         | 29-Jan-10  | 29-Jan-10  | 28-Jan-11 | \$ 10,000.00 | Yes      | Normal         |  |
|    | TWN005                     | 2    | TW VESSEL 33900 |              | F08-00235-L    | L    | TW         | 02-Aug-08  | 05-Aug-08  | 04-Aug-09 | \$8,000.00   | Yes      | Normal         |  |

• Add license and observer fee payments to license details, linked to the same receipt, '404-20111214'

| Payments:   |   | Receipt      |   | Pmt type    |     |      | Amo  | unt      | CUR |    | Lo  | al amount     | Commer    | nts      |          |
|-------------|---|--------------|---|-------------|-----|------|------|----------|-----|----|-----|---------------|-----------|----------|----------|
| Note that   |   | 404          | T | License Fee |     | -    |      | 11000    | USD | )  |     | \$11,000.00   |           |          |          |
| currency of | ► |              | T |             |     | •    |      |          |     |    |     |               |           |          |          |
| match fee   |   | REM_Ref      |   | recvd_date  | amr | nt   |      | Cur_Code | 2   | Ex | Rat | Comments      |           |          |          |
| currency    |   | 430          |   | 18/12/2012  | \$1 | 2,15 | 0.00 | USD      |     | 1  |     |               |           |          |          |
|             |   | 404          |   | 20/12/2011  | \$2 | 2,30 | 0.00 | USD      |     | 1  |     |               |           |          |          |
|             |   | 404          |   | 16/12/2011  | \$2 | 2,30 | 0.00 | USD      |     | 1  |     |               |           |          |          |
|             |   | 404-20111214 |   | 14/12/2011  | \$1 | 1,15 | 0.00 | USD      |     | 1  |     | license and o | bs fee fo | r TW VES | SSEL 339 |
|             |   |              |   |             | 100 | 10   |      |          | 1   |    |     |               | 1         |          |          |

### **Example 1a**

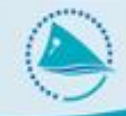

Reconciliation reports showing the error:

• Licensing report 6b (list of receipts with no fees assigned)

| Receip                   | ts not allocat          | ed to any lic | ense or ot | her fee     |
|--------------------------|-------------------------|---------------|------------|-------------|
| Company:<br>Nationality: | TW Company 10<br>Taiwan |               |            |             |
| Date                     | Reference               | Amount        | Currency   | (Local Amt) |
| 14-Dec-2011              | 404-20111214            | 11,150        | USD        | 11,150      |

Licensing report 6c (Licenses with unmatched receipt allocation)

| Company: TW      | Company 10     |                 |                 |             |              |             |          |           |          |               |            |
|------------------|----------------|-----------------|-----------------|-------------|--------------|-------------|----------|-----------|----------|---------------|------------|
| Agreement F      | LG001          | ARP No: 1       | ARP Start Date: | 28-Nov-2011 | ARP End Date | 27-Nov-2012 | 2        |           |          | Assigned      |            |
| License start da | te License nur | mber Vessel nar | me              | Lic         | cFee Ob      | sfee Ot     | ther fæs | Total Fæs | Currency | from receipts | Difference |
| 26-Dec-2011      | F11-00235-L    | TW VESSE        | EL 33900        | 11,0        | 00.00 1      | 50.00       | 0.00     | 11,150.00 | USD      | 0.00          | 11,150.00  |

### **Example 1b**

 In this example, payment '384-20110519' is for \$33,450 with 'balanced = No' on the receipt summary screen.

| Receipt Summary |            |                |                |          |              |          |          |                 |
|-----------------|------------|----------------|----------------|----------|--------------|----------|----------|-----------------|
| Company         | Date rec'd | Remittance Ref | Foreign amount | Currency | Local amount | Complete | Balanced | Comments        |
| CN Company 3    | 19-May-11  | 384-20110519   | \$ 33,450.00   | USD      | \$33,450.00  | Yes      | No       | license and obs |

 On the 'show linked fees' form, there are 2 linked licenses. The comments for the receipt show that this receipt is for 'License and Observer fee for CN VESSEL 23382, CN VESSEL 21535, and CN VESSEL 22764, but we can see on the show linked fees form that CN VESSEL 22764 is not listed

|                                                                                   |       | Remittance D        | etails:          |              |          |              |                |              |          |       |        |  |
|-----------------------------------------------------------------------------------|-------|---------------------|------------------|--------------|----------|--------------|----------------|--------------|----------|-------|--------|--|
|                                                                                   | A     | ssociation/Company: | CHF CN Company 3 |              |          |              |                |              |          |       |        |  |
|                                                                                   |       | Remittance Ref:     | 384              | Confirmed:   | Г        |              |                |              |          |       |        |  |
|                                                                                   |       | Bank Ref:           | 384 Othe         | r Ref:       |          | Receipt D    | ate: 19-May-20 | )11          |          |       |        |  |
| Comments: license and obs fee for CN VESSEL 23382,CN VESSEL 21535,CN VESSEL 22764 |       |                     |                  |              |          |              |                |              |          |       |        |  |
|                                                                                   |       |                     |                  |              |          |              |                |              |          |       |        |  |
| Foreign amount paid: \$33,450.00 Exchange Rate: 1.000000                          |       |                     |                  |              |          |              |                |              |          |       |        |  |
| Currency: USD                                                                     |       |                     |                  |              |          |              |                |              |          |       |        |  |
| Local amount : \$33,450.00                                                        |       |                     |                  |              |          |              |                |              |          |       |        |  |
| Link                                                                              | ed I  | Payments:           |                  |              |          |              |                |              |          |       |        |  |
| I                                                                                 | Linke | ed Payments Summa   | ry               | Allocate     | d payme  | nt details   |                | Fe           | ees due  |       |        |  |
| 1                                                                                 | Туре  | Reference number    | Vessel name      | Orig Amount  | Currency | Local amount | License        | Registration | Observer | Other | Total  |  |
|                                                                                   | LIC   | F11-00105-S         | CN VESSEL 23382  | \$ 11,150.00 | USD      | \$ 11,150.00 | 11,000         | 0            | 150      | 0     | 11,150 |  |
|                                                                                   | LIC   | F11-00091-S         | CN VESSEL 21535  | \$ 11,150.00 | USD      | \$ 11,150.00 | 11,000         | 0            | 150      | 0     | 11,150 |  |

## Example 1b

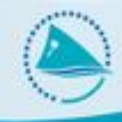

 To fix, we go to the licenses for CN VESSEL 22764 as for example 1a (use the filter for the license summary to list license for this vessel)

Reconciliation reports showing the error:

• Licensing report 6a (Fees –receipts reconciliation by receipt

| Fees-      | Receipts R                                  | econci | liation by  | Receipt          |         | For mo | ney rece | ived dur | ing - 2011 | I       |      |          |        |            |                           |
|------------|---------------------------------------------|--------|-------------|------------------|---------|--------|----------|----------|------------|---------|------|----------|--------|------------|---------------------------|
| Company    | Company: CN Company 3 RECEIPTS Allocated to |        |             |                  |         |        |          |          |            |         |      | cation a | mounts |            | Difference<br>Receipt and |
| Date       | Reference                                   | Amount | (Local Amt) | Reference Number | Lic Fee | Obs.   | Req      | Other    | Total Fees | Lic Fee | Obs. | Req      | Other  | Total Fees | Fees                      |
| 19/05/2011 | 384-20110519                                | 33,45  | 0 33,450    | F11-00091-S      | 11,000  | 150    | 0        | 0        | 11,150     | 11,000  | 150  | 0        |        | 11,150     |                           |
|            |                                             | 33,45  | 0 33,450    | F11-00105-S      | 11,000  | 150    | 0        | 0        | 11,150     | 11,000  | 150  | 0        |        | 11,150     |                           |
| R          | eceipt totals                               | 33,45  | 0           |                  |         |        |          |          |            |         |      |          |        | 22,300     | 11,150                    |

Licensing report 6c (Licenses with unmatched receipt allocation)

Licenses with non-matched fees For licenses with start date during - 2011 Company: CN Company 3 Agreement CHF003 ARP No: 1 ARP Start Date: 20-May-2011 ARP End Date: 19-May-2012 Assigned Other fees License start date License number Vessel name Lic Fee Obs fee Total Fees Currency from receipts Difference F11-00095-S CN VESSEL 22764 11.000.00 150.00 0.00 20-May-2011 11.150.00 USD 0.00 11.150.00

### **EXAMPLES**

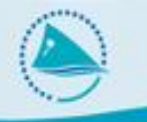

#### 2) Incomplete or wrong license payment information

#### In this scenario:

- The receipt has been entered
- The receipt is linked to a license fee but is wrong or incomplete
- Main methods of Detection:
  - Receipt summary will show as 'Balanced = 'No'
  - There will be no, or missing, linking information on the 'Show Linked Fees' form
  - Licensing reports 6a, 6b, and 6c

### **Example 2a**

 In this example, payment '362-20101126' is for \$10,150 with 'balanced = No' on the receipt summary screen.

|   | Receipt Summary |            |                |                |          |              |          |          |          |
|---|-----------------|------------|----------------|----------------|----------|--------------|----------|----------|----------|
|   | Company         | Date rec'd | Remittance Ref | Foreign amount | Currency | Local amount | Complete | Balanced | Comments |
| ▶ | JP Company 25   | 26-Nov-10  | 362-20101126   | \$ 10,150.00   | USD      | \$10,150.00  | Yes      | No       |          |

 On the 'show linked fees' form, there is a linked payment for JP VESSEL 33524, with 'balanced = No'.

#### Linked Payments: Linked Payments Summary Allocated payment details Fees due Type Reference number Vessel name Orig Amount Currency Local amount License Registration Observer Other Total Balanced \$ 10,000.00 10.000 0 10,150 F10-00208-L USD \$ 10,000.00 0 150 JP VESSEL 33524 No LIC

#### On the license details form:

| Applicable F                    | ees: Currenc                      | y: USD 🖵                                    |      | Management F                | ee (s)     | \$ 0.00                                   |          |                       |  |  |
|---------------------------------|-----------------------------------|---------------------------------------------|------|-----------------------------|------------|-------------------------------------------|----------|-----------------------|--|--|
|                                 | license fe                        | e: \$10,000.00                              |      |                             |            |                                           |          |                       |  |  |
|                                 | Observer fe                       | e: \$150.00                                 |      |                             |            |                                           |          |                       |  |  |
|                                 | Registration fe                   | e: \$ 0.00                                  |      |                             |            |                                           |          |                       |  |  |
| TOTAL FEES DUE: \$10,150.00     |                                   |                                             |      |                             |            |                                           |          |                       |  |  |
|                                 |                                   |                                             |      |                             |            |                                           |          |                       |  |  |
| license Num                     | ber:                              | license Number:                             | F10- | -00208-L                    |            | Generate                                  | lumber   | Certificate issued: 🗆 |  |  |
| license Num<br>Payments:        | ber:<br>Receipt                   | license Number:<br>Pmt type                 | F10- | -00208-L<br>Amount          | CUR        | Generate I                                | Comments | Certificate issued: 🗖 |  |  |
| ficense Num Payments: Note that | ber:<br>Receipt<br>▶ 362-20101126 | license Number:<br>Pmt type<br>↓License Fee | F10- | -00208-L<br>Amount<br>10000 | CUR        | Generate I<br>Local amount<br>\$10,000.00 | Comments | Certificate issued: Г |  |  |
| Ficense Num                     | Receipt<br>362-20101126           | Pmt type                                    | F10- | -00208-L<br>Amount<br>10000 | CUR<br>USD | Generate Local amount<br>\$10,000.00      | Comments | Certificate issued: Г |  |  |

### Example 2a

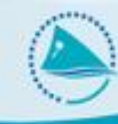

• To fix, add a new payment, linked to receipt 362-20101126, for \$150 for the observer fee

| Payments:   | Receipt      | Pmt type         | Amount | CUR | Local amount | Comments |
|-------------|--------------|------------------|--------|-----|--------------|----------|
| Note that   | 362-20101126 | 👻 License Fee 🔍  | 10000  | USD | \$10,000.00  |          |
| currency of | 362-20101126 | 👻 Observer Fee 🔍 | 150    | USD | \$150.00     |          |

#### Reconciliation reports showing the error:

• Licensing report 6a (Fees – receipts reconciliation by receipt

| 28/11/2010 382-20101128 | 10,150 | 10,150 | F10-00208-L | 10,000 | 150 | 0 | 0 | 10,150 | 10,000 | 0 | 0 | 0 | 10,000 |     |
|-------------------------|--------|--------|-------------|--------|-----|---|---|--------|--------|---|---|---|--------|-----|
| Receipt totals          | 10,150 |        |             |        |     |   |   |        |        |   |   |   | 10,000 | 150 |

Licensing report 6c (Licenses with unmatched receipt allocation)

| Licenses with non-matched fees                | For licenses wi    | ith start date du | ring - 2010 |            |          |               |            |
|-----------------------------------------------|--------------------|-------------------|-------------|------------|----------|---------------|------------|
| Company: JP Company 25                        |                    |                   |             |            |          |               |            |
| Agreement: FMO003 ARP No: 1 ARP Start Date:   | 09-Nov-2010 ARP En | d Date: 08-Nov    | v-2011      |            |          | Assigned      |            |
| License start date License number Vessel name | Lic Fee            | Obs fee           | Other fees  | Total Fees | Currency | from receipts | Difference |
| 29-Nov-2010 F10-00208-L JP VESSEL 33524       | 10,000.00          | 150.00            | 0.00        | 10,150.00  | USD      | 10,000.00     | 150.00     |

#### **EXAMPLES**

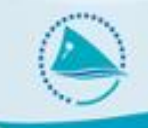

#### 3) Wrong receipt linked to a license fee

In this situation, the license payment has been entered but was linked to the wrong receipt. A typical scenario is:

- There is a receipt, unbalanced, that has an extra license allocated to it
- There is a second receipt, unbalanced, with 1 fewer license assigned to it

### **Example 3a**

 In this example, payment '308-20091125' is for \$9,150 with 'balanced = No' on the receipt summary screen, payment '308-20091126' is for \$27,450 and is also unbalanced:

|   | Receipt Summary |            |                |                |          |              |          |          |          |
|---|-----------------|------------|----------------|----------------|----------|--------------|----------|----------|----------|
|   | Company         | Date rec'd | Remittance Ref | Foreign amount | Currency | Local amount | Complete | Balanced | Comments |
| ▶ | TW Company 80   | 26-Nov-09  | 308-20091126   | \$ 27,450.00   | USD      | \$27,450.00  | Yes      | No       |          |
|   | TW Company 80   | 25-Nov-09  | 308-20091125   | \$9,150.00     | USD      | \$9,150.00   | Yes      | No       |          |

Show linked fees for 308-20091125 shows no linked payments:

| L | inked Payments:                   |                                   |                                           |          |
|---|-----------------------------------|-----------------------------------|-------------------------------------------|----------|
| Γ | Linked Payments Summary           | Allocated payment details         | Fees due                                  |          |
|   | Type Reference number Vessel name | Orig Amount Currency Local amount | License Registration Observer Other Total | Balanced |
|   |                                   |                                   |                                           |          |

### **Example 3a**

 Show linked fees form for 308-20091126 shows 4 linked licenses, totalling \$36,600, while the payment is for \$24,450.
 Payment is only for 3 licenses but 4 have been allocated.

| LIN | keu P | ayments:         |                 |             |          |              |         |              |          |       |       |
|-----|-------|------------------|-----------------|-------------|----------|--------------|---------|--------------|----------|-------|-------|
|     | Linke | d Payments Summa | ry              | Allocate    | d payme  | nt details   |         | Fe           | ees due  |       |       |
|     | Туре  | Reference number | Vessel name     | Orig Amount | Currency | Local amount | License | Registration | Observer | Other | Total |
| ►   | LIC   | F09-00229-L      | TW VESSEL 33802 | \$ 9,150.00 | USD      | \$9,150.00   | 9,000   | 0            | 150      | 0     | 9,150 |
|     | LIC   | F09-00303-L      | TW VESSEL 34908 | \$ 9,150.00 | USD      | \$9,150.00   | 9,000   | 0            | 150      | 0     | 9,150 |
|     | LIC   | F09-00309-L      | TW VESSEL 35048 | \$ 9,150.00 | USD      | \$9,150.00   | 9,000   | 0            | 150      | 0     | 9,150 |
|     | LIC   | F09-00302-L      | TW VESSEL 34845 | \$ 9,150.00 | USD      | \$9,150.00   | 9,000   | 0            | 150      | 0     | 9,150 |

 Rresearch (and hopefully in the comments of the receipt) shows 308-20091125 is for TW VESSEL 33802, but has been linked to receipt 308-20091126. To fix we change the linked payment reference for the license of TW VESSEL 33802 from 308-20091126 to 308-20091125:

| Payments:                 |   | Receipt      |   | Pmt type    | Amo          | ount     | CUR | L    | ocal amount | Comments |
|---------------------------|---|--------------|---|-------------|--------------|----------|-----|------|-------------|----------|
| Note that                 | ► | 308-20091126 | T | License Fee | -            | 9000     | USD |      | \$9,000.00  |          |
| currency of               |   | REM_Ref      |   | recvd_date  | amnt         | Cur_Code | 2   | Ex_R | at Comments |          |
| payment must<br>match fee | * | 308-20091126 |   | 26/11/2009  | \$ 27,450.00 | USD      |     | 1    |             |          |
| currency                  |   | 308-20091125 |   | 25/11/2009  | \$9,150.00   | USD      |     | 1    |             |          |
|                           |   | 000 00004440 |   | 4014410000  | A 0 450 00   | Luco     |     |      |             |          |

### **Example 3a**

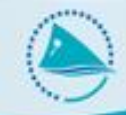

#### Reconciliation reports showing the error:

• Licensing report 6a (Fees – receipts reconciliation by receipt

| 25/11/2009 308-20091125 | 9,150  | 9,150  |             |       |     |   |   |       | 0     | 0   | 0 | 0 | 0      |        |
|-------------------------|--------|--------|-------------|-------|-----|---|---|-------|-------|-----|---|---|--------|--------|
| Receipt totals          | 9,150  |        |             |       |     |   |   |       |       |     |   |   | 0      | 9,150  |
| 26/11/2009 308-20091126 | 27,450 | 27,450 | F09-00229-L | 9,000 | 150 | 0 | 0 | 9,150 | 9,000 | 150 | 0 | 0 | 9,150  |        |
|                         | 27,450 | 27,450 | F09-00302-L | 9,000 | 150 | 0 | 0 | 9,150 | 9,000 | 150 | 0 | 0 | 9,150  |        |
|                         | 27,450 | 27,450 | F09-00303-L | 9,000 | 150 | 0 | 0 | 9,150 | 9,000 | 150 | 0 | 0 | 9,150  |        |
|                         | 27,450 | 27,450 | F09-00309-L | 9,000 | 150 | 0 | 0 | 9,150 | 9,000 | 150 | 0 | 0 | 9,150  |        |
| Receipt totals          | 27,450 |        |             |       |     |   |   |       |       |     |   |   | 36,600 | -9,150 |

 Licensing report 6b (List of receipts with no fees assigned) – may not always show on this report though

| Company:     | TW Company 80 |        |          |             |
|--------------|---------------|--------|----------|-------------|
| Nationality: | Taiwan        |        |          |             |
| Date         | Reference     | Amount | Currency | (Local Amt) |
| 25-Nov-2009  | 308-20091125  | 9,150  | USD      | 9,150       |

### **Example 4**

Payment not for the correct amount

- Fishing company has sent the wrong amount
- E.g. \$20 less because foreign bank had deducted \$20 fee before sending the money.
  - License fees due = \$8,150
  - Company goes to foreign bank with \$8,150
  - Bank deducts \$20, only \$8,130 sent
  - \$8,130 arrives to your local bank

| Receipt Summary |            |                |                |          |              |          |          |   |
|-----------------|------------|----------------|----------------|----------|--------------|----------|----------|---|
| Company         | Date rec'd | Remittance Ref | Foreign amount | Currency | Local amount | Complete | Balanced | ( |
| PH Company 57   | 27-Dec-08  | 292-20081227   | \$8,130.00     | USD      | \$8,130.00   | Yes      | No       | Ī |

### **Example 4**

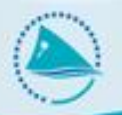

• 'Show linked fees'

| Remittance D         | etails:                                                 |
|----------------------|---------------------------------------------------------|
| Association/Company: | PHF PH Company 57                                       |
| Remittance Ref:      | 292-20081227 Confirmed:                                 |
| Bank Ref:            | 292     Other Ref:     Receipt Date:     27-Dec-2008    |
| Comments:            |                                                         |
|                      |                                                         |
|                      | Foreign amount paid: \$8,130.00 Exchange Rate: 1.000000 |
|                      | Currency: USD 🗨                                         |
|                      | Local amount : \$8,130.00                               |
|                      |                                                         |

#### Linked Payments:

| Linked Payments Summary |                  |                 | Allocate    | d payme  | nt details   | Fees due |              |          |       |       |          |
|-------------------------|------------------|-----------------|-------------|----------|--------------|----------|--------------|----------|-------|-------|----------|
| Туре                    | Reference number | Vessel name     | Orig Amount | Currency | Local amount | License  | Registration | Observer | Other | Total | Balanced |
| LIC                     | F08-00090-S      | PH VESSEL 21436 | \$ 8,150.00 | USD      | \$8,150.00   | 8,000    | 0            | 150      | 0     | 8,150 | Yes      |

## Example 4

How to fix? There are 4 choices:

- Follow up with the company to get the missing amount. This might be worth it for large amounts but for \$20 or so is probably not worth the effort
- Leave as is with unbalanced fees in TUFMAN not advised
- Raise the amount of the receipt in TUFMAN, in this case change the receipt amount from \$8,130 to \$8,150, so that it matches
- Lower the amount of the license fee in TUFMAN, in this case lower the total fees from \$8,150 to \$8,130 to match the receipt. This is perhaps the best solution for small amounts, since it reflects the amount of money actually received and makes the fees balance in TUFMAN.
- Which solution you choose is up to your country, but perhaps best to check with management before choosing the method.

### **Special cases**

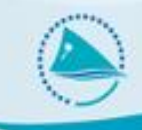

- Partial payments / multiple installments
  - Fees paid for by multiple intsallments
  - E.g. Pays 50% of fee when license issued, pays another 50% a few months later
- To enter into TUFMAN
  - Enter the receipt for payment 1, e.g \$6,150 for a \$12,000 license fee and \$150 observer fee
  - Enter the license, with the total fees for \$12,150
  - Enter the license 'linked payment', for \$6,150 linked to the first receipt.

### **Special cases - instalments**

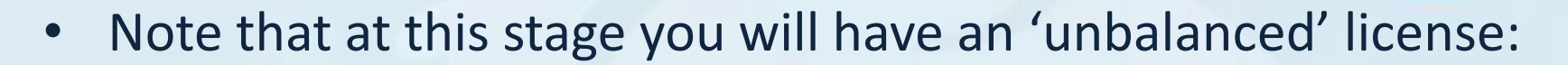

| Applicable F | ees: Currenc                                                                | y: USD 🖵                         | Offload    | Fees | \$ 0.00      |                 |  |  |  |  |
|--------------|-----------------------------------------------------------------------------|----------------------------------|------------|------|--------------|-----------------|--|--|--|--|
|              | license fe                                                                  | e: \$12,000.00                   |            |      |              |                 |  |  |  |  |
|              |                                                                             |                                  |            |      |              |                 |  |  |  |  |
|              |                                                                             |                                  |            |      |              |                 |  |  |  |  |
|              |                                                                             |                                  | TOTAL FEES | DUE: | \$ 12,150.00 |                 |  |  |  |  |
| license Num  | license Number:     D06-00096-S     Generate Number     Certificate issued: |                                  |            |      |              |                 |  |  |  |  |
| Payments:    | Receipt                                                                     | Pmt type                         | Amount     | CUR  | Local amount | Comments        |  |  |  |  |
| Note that    | <b>2</b> 08                                                                 | 🖵 License Fee 📃                  | 6000       | USD  | \$6,000.00   | 1st installment |  |  |  |  |
| currency of  | 208                                                                         | <ul> <li>Observer Fee</li> </ul> | 150        | USD  | \$150.00     |                 |  |  |  |  |
| match fee    | *                                                                           | •                                |            |      |              |                 |  |  |  |  |
| currency     |                                                                             |                                  |            |      |              |                 |  |  |  |  |
|              |                                                                             |                                  |            |      |              |                 |  |  |  |  |
|              |                                                                             |                                  |            |      |              |                 |  |  |  |  |
|              |                                                                             | Totals                           | 6150       |      | \$6,150.00   |                 |  |  |  |  |

| Licenses with non-match           | ed fees         | For licenses w | ith start date du | ıring - 2006 |            |          |               |            |  |  |
|-----------------------------------|-----------------|----------------|-------------------|--------------|------------|----------|---------------|------------|--|--|
| Company: FM Company 16            |                 |                |                   |              |            |          |               |            |  |  |
| Agreement: FMF001 ARP No:         |                 |                | Assigned          |              |            |          |               |            |  |  |
| License start date License number | Vessel name     | Lic Fee        | Obs fee           | Other fees   | Total Fees | Currency | from receipts | Difference |  |  |
| 15-Jan-2006 D06-00096-S           | FM VESSEL 22772 | 12,000.00      | 150.00            | 0.00         | 12,150.00  | USD      | 6,150.00      | 6,000.00   |  |  |

## **Special cases - instalments**

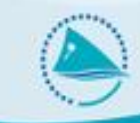

#### When the second instalment is paid:

- Enter the second receipt, for \$6,000
- Edit the license, and add another linked payment for \$6,000, linked to the second instalment.
- Everything will now balance.

| Payments:                 | Receipt | Pmt type |              | Amount | CUR   | Local amount | Comments    |                 |
|---------------------------|---------|----------|--------------|--------|-------|--------------|-------------|-----------------|
| Note that                 | 208     | -        | License Fee  | -      | 6000  | USD          | \$6,000.00  | 1st installment |
| currency of               | 208     | -        | Observer Fee | -      | 150   | USD          | \$150.00    |                 |
| payment must<br>match fee | 1021    | -        | License Fee  |        | 6000  | USD          | \$6,000.00  | 2nd instalment  |
| currency                  |         | -        | ]            | -      |       |              |             |                 |
|                           |         |          |              |        |       |              |             |                 |
|                           |         |          |              | Totals | 12150 |              | \$12,150.00 |                 |

#### **Special Cases**

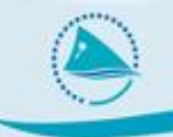

Fines and 'Other' payments

- Some fines, e.g. Those not directly linked to a license, may not be directly supported in TUFMAN
- TUFMAN supports:
  - License fee
  - Observer fee
  - Registration fee
  - Activation fee
  - Goods and services fee
  - Extra vessel fee
  - Value of catch fee
  - Access fee
- Need to be enabled in the 'License profile' to be visible on the license details form

# Fines and 'other' payments

- For other fees and payments, can be entered into 'other fee'
- E.g. a vessel has had 2 violations, one for \$5,000 and another for \$1,000. These would be entered into the license details:

| ees:                        | Currency:<br>license fee:                             | USD 🖵<br>\$ 7,000.00                                                  |                                                                                                    | Othe                                                                                                    | fees                                                                                                    | \$ 6,000.00                                                                                                    |                                                                                                    |                                                                                                    |  |  |
|-----------------------------|-------------------------------------------------------|-----------------------------------------------------------------------|----------------------------------------------------------------------------------------------------|----------------------------------------------------------------------------------------------------|----------------------------------------------------------------------------------------------------|----------------------------------------------------------------------------------------------------|----------------------------------------------------------------------------------------------------|----------------------------------------------------------------------------------------------------|--|--|
| TOTAL FEES DUE: \$13,150.00 |                                                       |                                                                       |                                                                                                    |                                                                                                    |                                                                                                    |                                                                                                    |                                                                                                    |                                                                                                    |  |  |
| ber:                        | lic                                                   | cense Number:                                                         | D07                                                                                                    | -00002-L                                                                                                    |                                                                                                    | Generate N                                                                                                    | lumber                                                                                                    | Certificate issued: 「                                                                                                    |  |  |
| Receip                      | ot                                                    | Pmt type                                                              |                                                                                                    | Amount                                                                                                    | CUR                                                                                                    | Local amount                                                                                                    | Comments                                                                                                    |                                                                                                    |  |  |
| 247                         |                                                       | License Fee                                                           |                                                                                                    | 7000                                                                                                    | USD                                                                                                    | \$7,000.00                                                                                                    |                                                                                                    |                                                                                                    |  |  |
| 247                         | -                                                     | Observer Fee                                                          | -                                                                                                    | 150                                                                                                    | USD                                                                                                    | \$150.00                                                                                                    |                                                                                                    |                                                                                                    |  |  |
| 344                         |                                                       | Other fees                                                            | -                                                                                                    | 5000                                                                                                    | USD                                                                                                    | \$5,000.00                                                                                                    | Violation fee 1                                                                                                    |                                                                                                    |  |  |
| <b>. /2</b> 409             |                                                       | Other fees                                                            | -                                                                                                    | 1000                                                                                                    | USD                                                                                                    | \$1,000.00                                                                                                    | Violation fee 2                                                                                                    |                                                                                                    |  |  |
| *                           | -                                                     | e                                                                     |                                                                                                    |                                                                                                    |                                                                                                    |                                                                                                    |                                                                                                    |                                                                                                    |  |  |
|                             |                                                       |                                                                       |                                                                                                    |                                                                                                    |                                                                                                    |                                                                                                    |                                                                                                    |                                                                                                    |  |  |
|                             |                                                       |                                                                       | Totals                                                                                                    | 13150                                                                                                    |                                                                                                    | \$13,150.00                                                                                                    |                                                                                                    |                                                                                                    |  |  |
|                             | ber:<br>Receip<br>247<br>247<br>344<br>\$<br>409<br>* | Receipt       Icense         247          247          344          % | Currency:       USD         license fee:       \$ 7,000.00         ber:       license fee:         Receipt       Pmt type         247       License Fee         247       License Fee         344       Other fees         #       USD | Currency: USD 、   license fee: \$7,000.00     ber: license fee:   \$7,000.00     ber:     license Number:   D07     Receipt   Pmt type   247   License Fee   247   License Fee   344   Observer Fee   344   Other fees   409   Uther fees     Totals | Currency:       USD       Other         license fee:       \$ 7,000.00         Dor-Dono2-L         Der:       Dor-Ono2-L         Receipt       Pmt type       Amount         247       License Fee       7000         247       Observer Fee       150         344       Other fees       5000         344       Other fees       1000         409       Other fees       1000         X       Other fees       1000         X       Item fees       13150 | Currency:       USD       Other fees         license fee:       \$ 7,000.00       TOTAL FEES DUE:         Der:       Icense Number:       D07-00002-L         Receipt       Pmt type       Amount       CUR         247       License Fee       7000       USD         247       Observer Fee       150       USD         344       Other fees       5000       USD         344       Other fees       1000       USD         #       Image: Construction of the fees       1000       USD         #       Image: Construction of the fees       13150       Image: Construction of the fees | Gees:       Currency:       USD       Other fees       \$ 6,000.00         license fee:       \$ 7,000.00       TOTAL FEES DUE:       \$ 13,150.00         ber:       license Number:       D07-00002-L       Generate Not current of the set of the set | Receipt       Pmt type       Amount       CUR       Local amount       Comments         247       License Fee       7000       USD       \$13,150.00         2477       License Fee       7000       USD       \$7,000.00         2477       Observer Fee       150       USD       \$150.00         344       Other fees       5000       USD       \$5,000.00         344       Other fees       5000       USD       \$150.00         344       Other fees       1000       USD       \$11,000.00         344       Other fees       1000       USD       \$1,000.00         344       Other fees       1000       USD       \$1,000.00         Yolge       Totals       13150       \$13,150.00 |  |  |

- Add all 'other fees' and total them into the other fees box (\$5,000+\$1,000=\$6,000)
- Enter a payment for each of the other fees, with 'pmt type' as 'other' if the payment type is not listed.

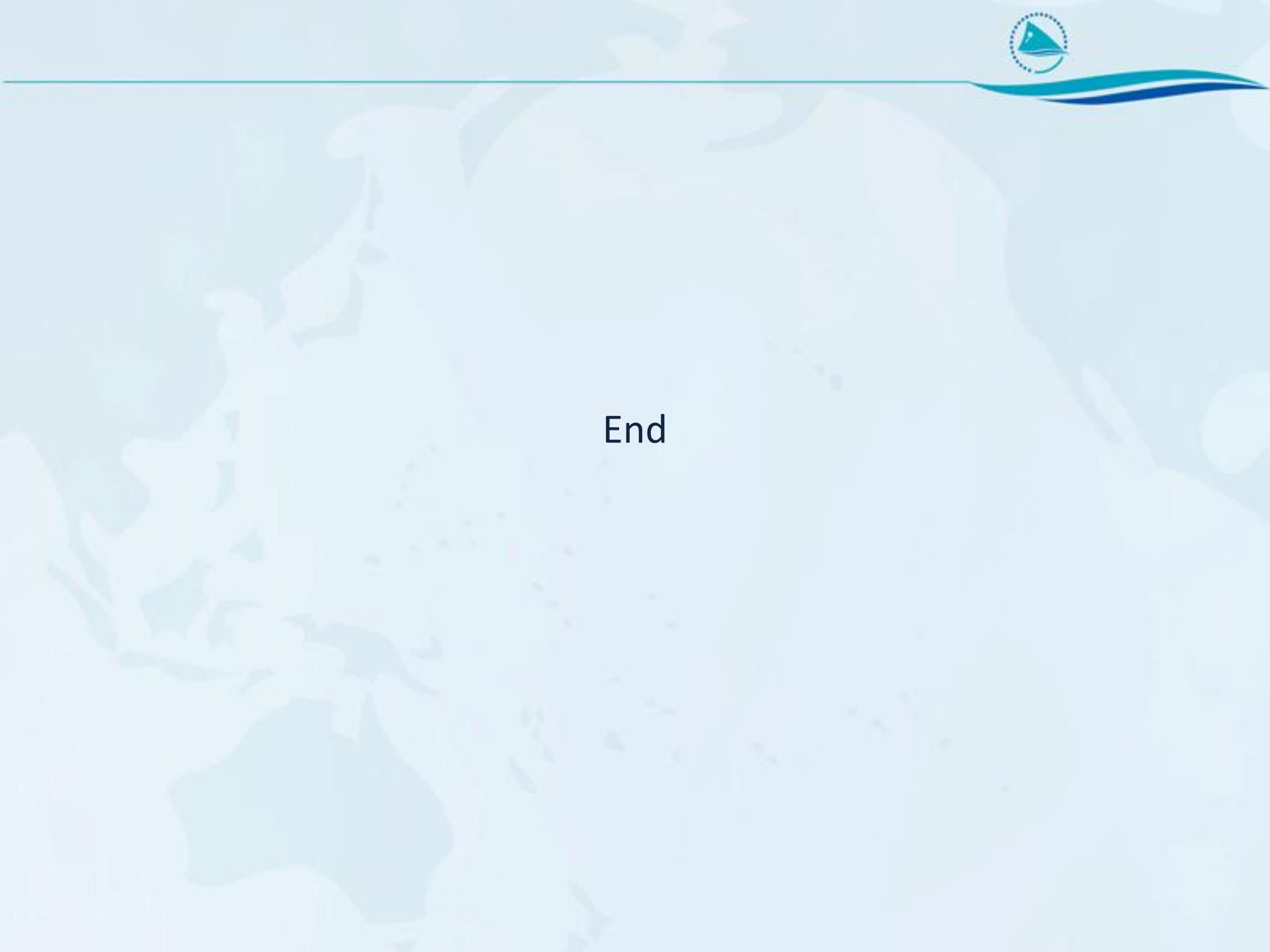